## **EEP form Instructions**

- 1. First, please log into the Mywings portal and register for the desired courses at your appointed time ticket.
- 2. Next, from the Employee Services tab click on the EEP-Employee Request to begin the process.

| mployee Services                                       | inance Information Financial Aid Personal Information Student Services                         |                                                             |
|--------------------------------------------------------|------------------------------------------------------------------------------------------------|-------------------------------------------------------------|
| arch                                                   | Go                                                                                             | RETURN TO MENU SITE MAP HELP EXIT                           |
|                                                        |                                                                                                |                                                             |
| mplovee Se                                             | rvices                                                                                         |                                                             |
|                                                        |                                                                                                |                                                             |
|                                                        |                                                                                                |                                                             |
| enefits and Deduct                                     | ions                                                                                           |                                                             |
| pdate or view your retire                              | ment plans, Health insurance information, Flex spending accounts, miscellaneous deductions: Ch | hange your beneficiary information; Access open enrollment. |
| urrent and Past Jo                                     | JS                                                                                             |                                                             |
| EP - Employee Reg                                      | uest                                                                                           |                                                             |
| EP - Supervisor De                                     | cision                                                                                         |                                                             |
| av Information                                         |                                                                                                |                                                             |
| ew your Direct Deposit b                               | reakdown; View your Earnings and Deductions History; View your Pay Stubs.                      |                                                             |
| ax Forms                                               |                                                                                                |                                                             |
| hange W-4 information:                                 | View your W-2 Form or T4 Form.                                                                 |                                                             |
|                                                        | ances and History                                                                              |                                                             |
| ime Off Current Ba                                     | with wave with with the wave of                                                                |                                                             |
| ime Off Current Ba<br>ime Sheet                        |                                                                                                |                                                             |
| ime Off Current Ba<br>ime Sheet<br>NF Administrative / | polications                                                                                    |                                                             |

3. Use the drop down option to select the appropriate registration term.

| ployee Services Fina | Go Financial Aid Personal Information Student Services | SITE MAP HELP EXIT |
|----------------------|--------------------------------------------------------|--------------------|
| P - Employe          | e Request                                              |                    |
|                      | /                                                      |                    |
| vbmit Clear          |                                                        |                    |
| EASE: 8.2.1          |                                                        |                    |
|                      |                                                        |                    |
|                      |                                                        |                    |
|                      |                                                        |                    |
|                      |                                                        |                    |
|                      |                                                        |                    |

4. In order to submit the form for review by your supervisor, you must rank your classes in the order you would like to see the waiver applied. This feature allows you to identify alternate classes. Only 6 hours will be covered for full-time employees while part-time employees may qualify for up to 3 hours. Only eligible courses will appear for ranking. Click submit to forward the form to your supervisor.

Please note: You will not be able to access the form once the deadline for submission has passed.

| ployee Services Finance Information | Financial Aid Personal Information Studen | it Services |                    |
|-------------------------------------|-------------------------------------------|-------------|--------------------|
| rch Go                              |                                           |             | SITE MAP HELP EXIT |
| P - Employee Reques                 | t                                         |             |                    |
|                                     |                                           |             |                    |
| te deadline has passed to enter co  | irses for the term selected.              |             |                    |
| EASE: 8.2.1                         |                                           |             |                    |
|                                     |                                           |             |                    |
|                                     |                                           |             |                    |
|                                     |                                           |             |                    |
|                                     |                                           |             |                    |
|                                     |                                           |             |                    |
|                                     |                                           |             |                    |
|                                     |                                           |             |                    |

Please check the Academic Calendar for deadline information. https://vems.unfcsd.unf.edu/MasterCalendar/MasterCalendar.aspx